### 【全学年共通】教科書購入のご案内 教科書は、(株)紀伊國屋書店教科書販売ストア「MyKiTS」でご購入ください

### ■MyKiTS について

・教科書は一部を除いて<u>学内向け価格で販売</u>します。 ・MyKiTS内に表示されている価格は、割引後の税込価格です。 ・お申し込みいただいた教科書は宅配でお届けします。

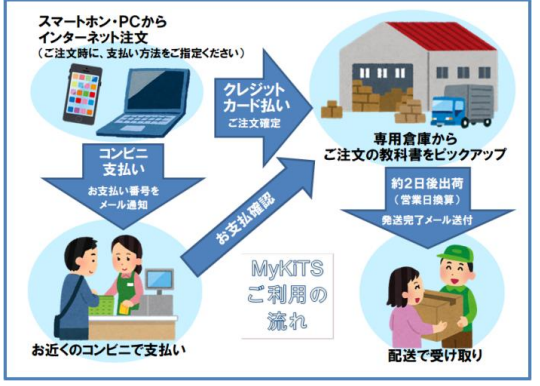

### ■ご注文受付期間

□コンビニ支払い: 3月31日(月)10:00~4月19日(土) □クレジット支払い: 3月31日(月)10:00~4月22日(火)

! 購入必須の教科書は、上記期間中に必ずご注文ください

※4月24日開始の予備受付期間は、品切れ表示のある教科書はご購入いただけません。

#### ! 後期の教科書もまとめて購入をお願いいたします

※後期は MyKiTS での教科書販売はありません。ご注意ください。

#### ■予備ご注文受付期間

□コンビニ支払い:4月24日(木)10:00~5月6日(火) □クレジット支払い:4月24日(木)10:00~5月9日(金)

■発送日程(注文から出荷まで)※配送日時の指定はできません。

### □コンビニ支払い: コンビニでのお支払い完了後、約2営業日

□ クレジット支払い: ご注文確定後、約2営業日

※土日祝を除く平日が営業日です。営業日以外は配送を休止しております。 ※流通システムの遅延により、時間がかかる場合がございます。

#### ■配送手数料について

口配送手数料金は MyKiTS トップページに記載しております

#### ! 1回のご注文ごとに配送手数料がかかります

※お支払い方法により、1回のご注文締め切りのタイミングが異なります。 詳しくは、後述のMyKiTSでの教科書購入ガイドの「5、ご注文・お支払い方法選択(クレジットカー ド支払いの場合/コンビニ支払いの場合)」をそれぞれご確認ください。

### ■その他(建築学部の皆様へ)

建築学部製図セットは、ご注文サイトが異なります。専用サイトをご利用ください。 MykiTS ご案内ページ <u>https://gomykits.kinokuniya.co.jp/meisei/</u>の中ほどに専用の入口がございます。

# MyKiTSでの教科書購入ガイド

ユーザー登録⇒ログイン⇒教科書を選ぶ⇒教科書を注文⇒お支払い・受け取り

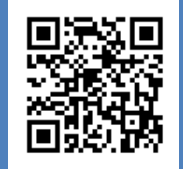

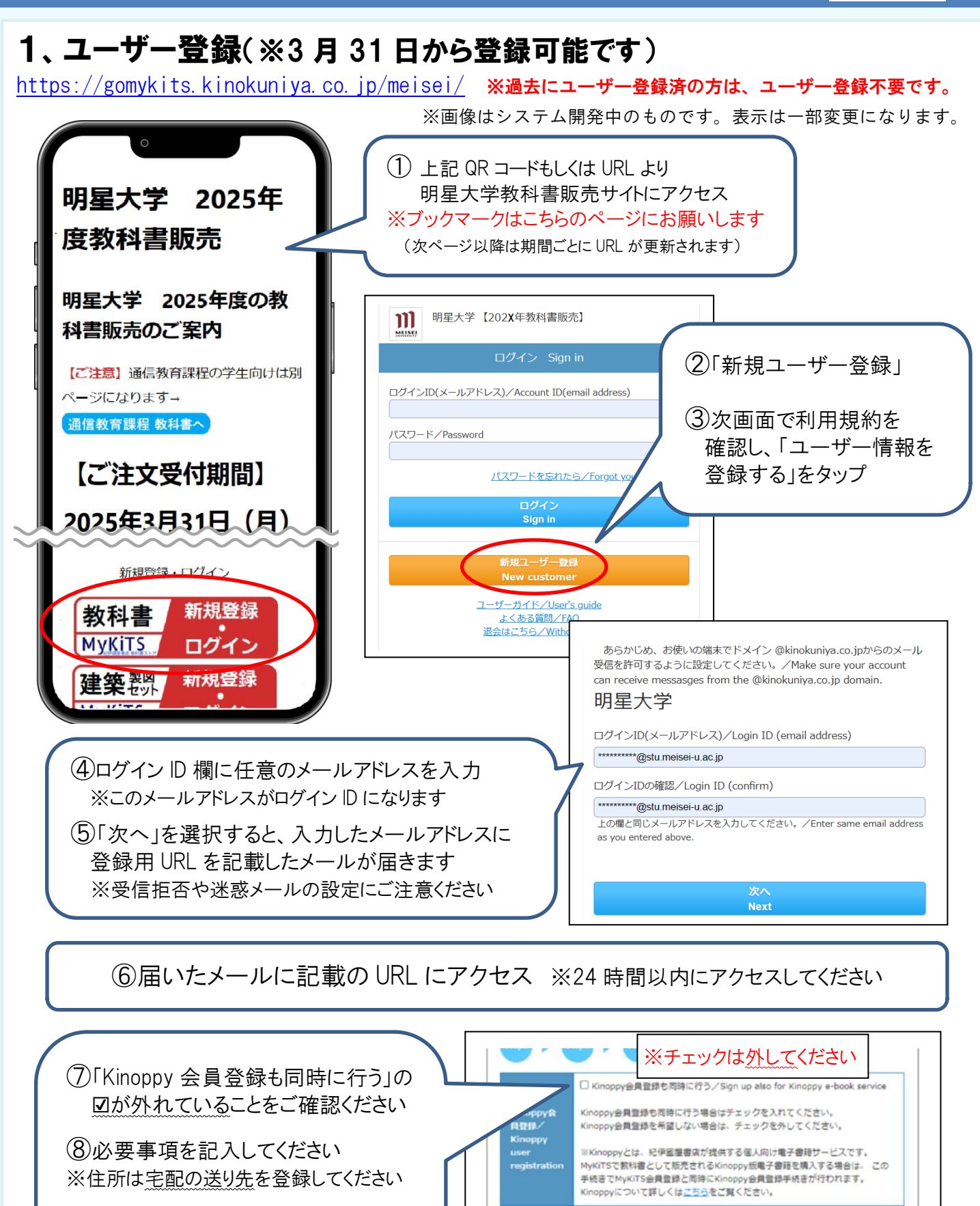

⑨「登録確認へ」

⑩確認画面で内容を確認し、「登録」 をタップして完了です

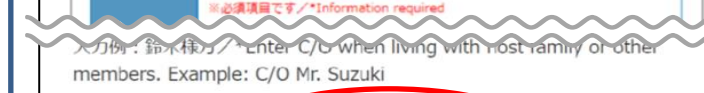

登録確認へ Confirm entry

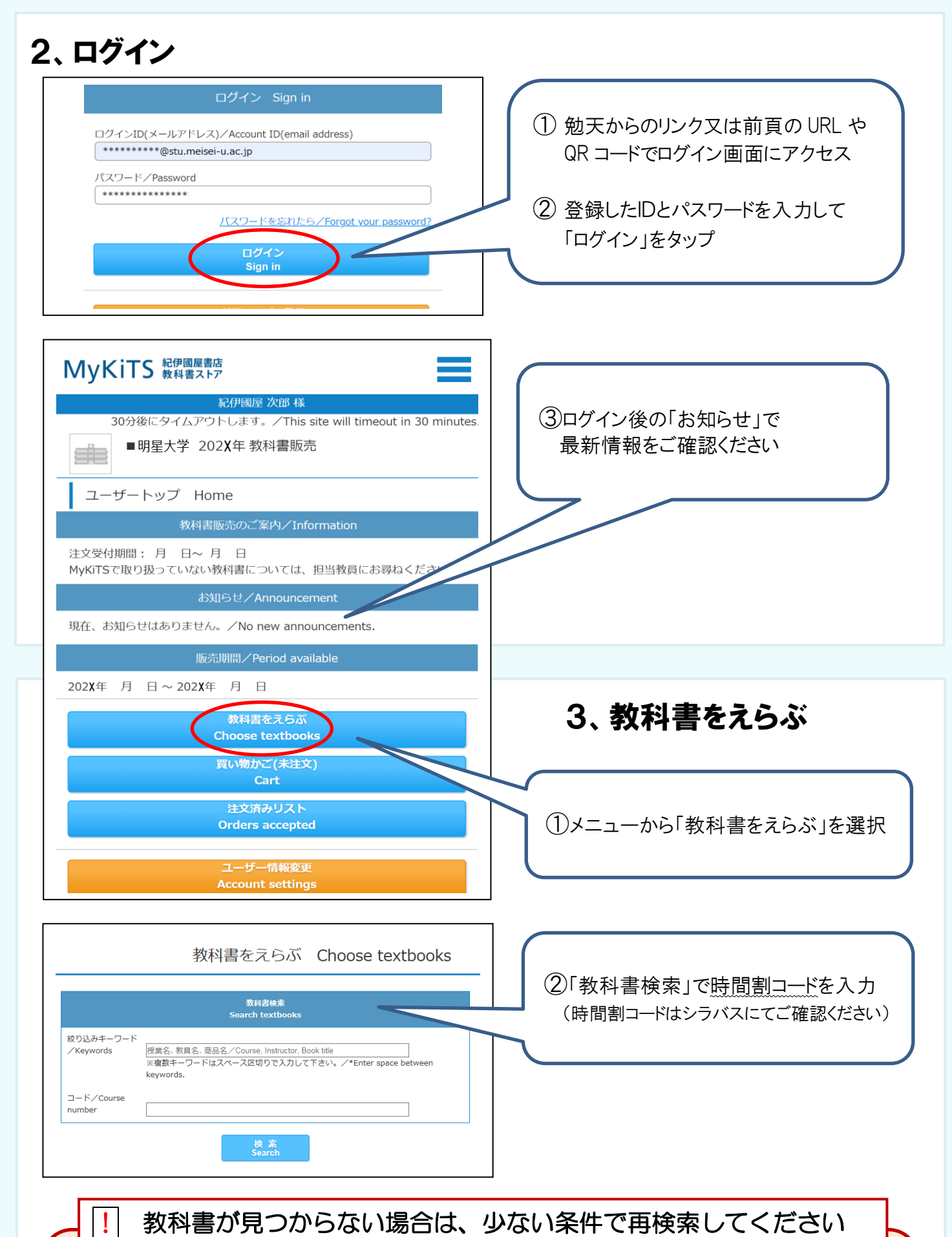

書名のみ、先生の名前のみなどで再検索してください。再検索しても見つからない場合は、初回の授業時や、科目担当の先生に直接確認をしてください。 ※詳しくは後述のQ&A「7、シラバスに載っているのにMyKiTSでは見つかりません」をご覧下さい。 ※学習指導要領は、大学内ブックセンターで店頭販売いたします。

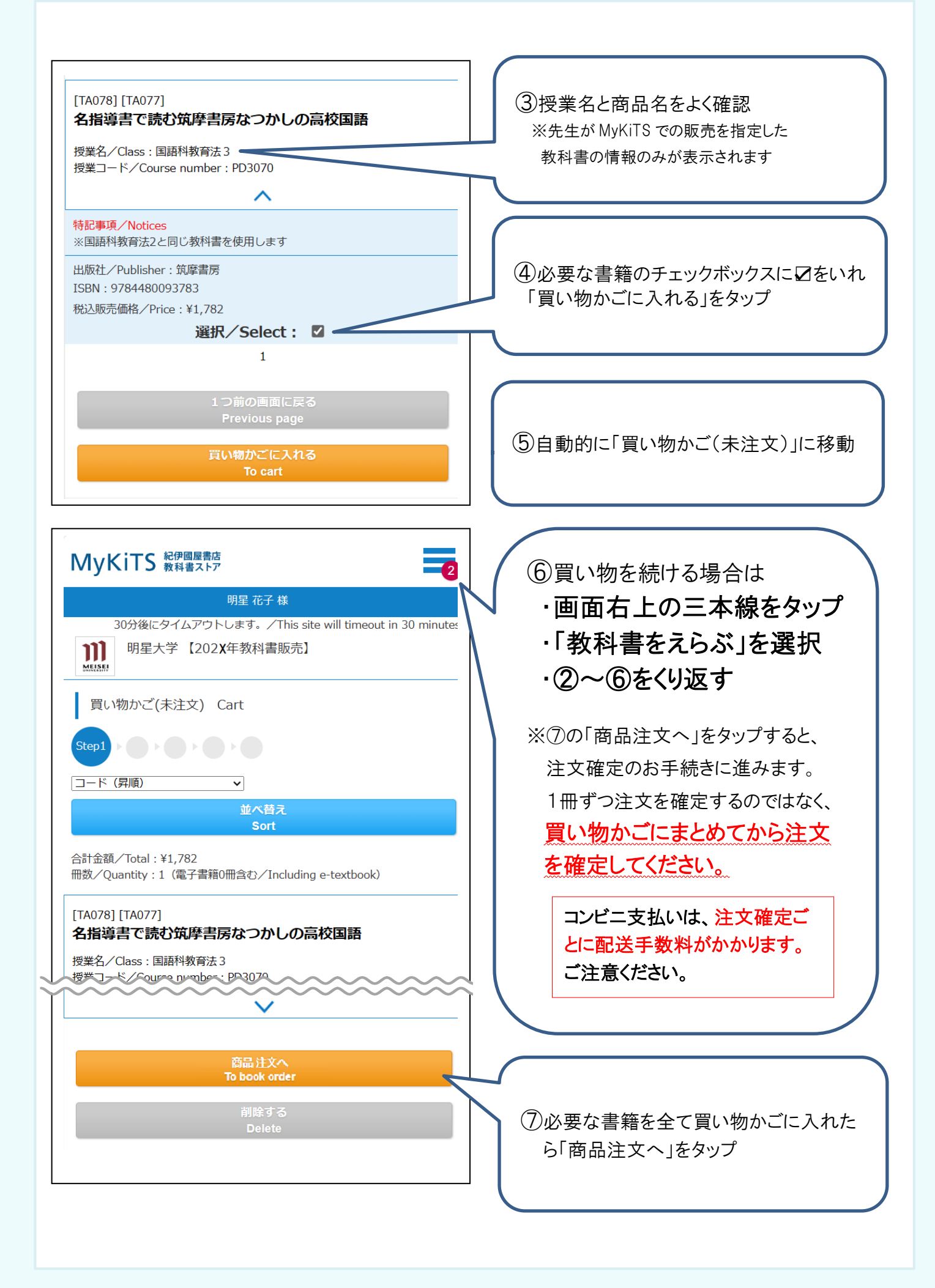

### 4、受取方法確認

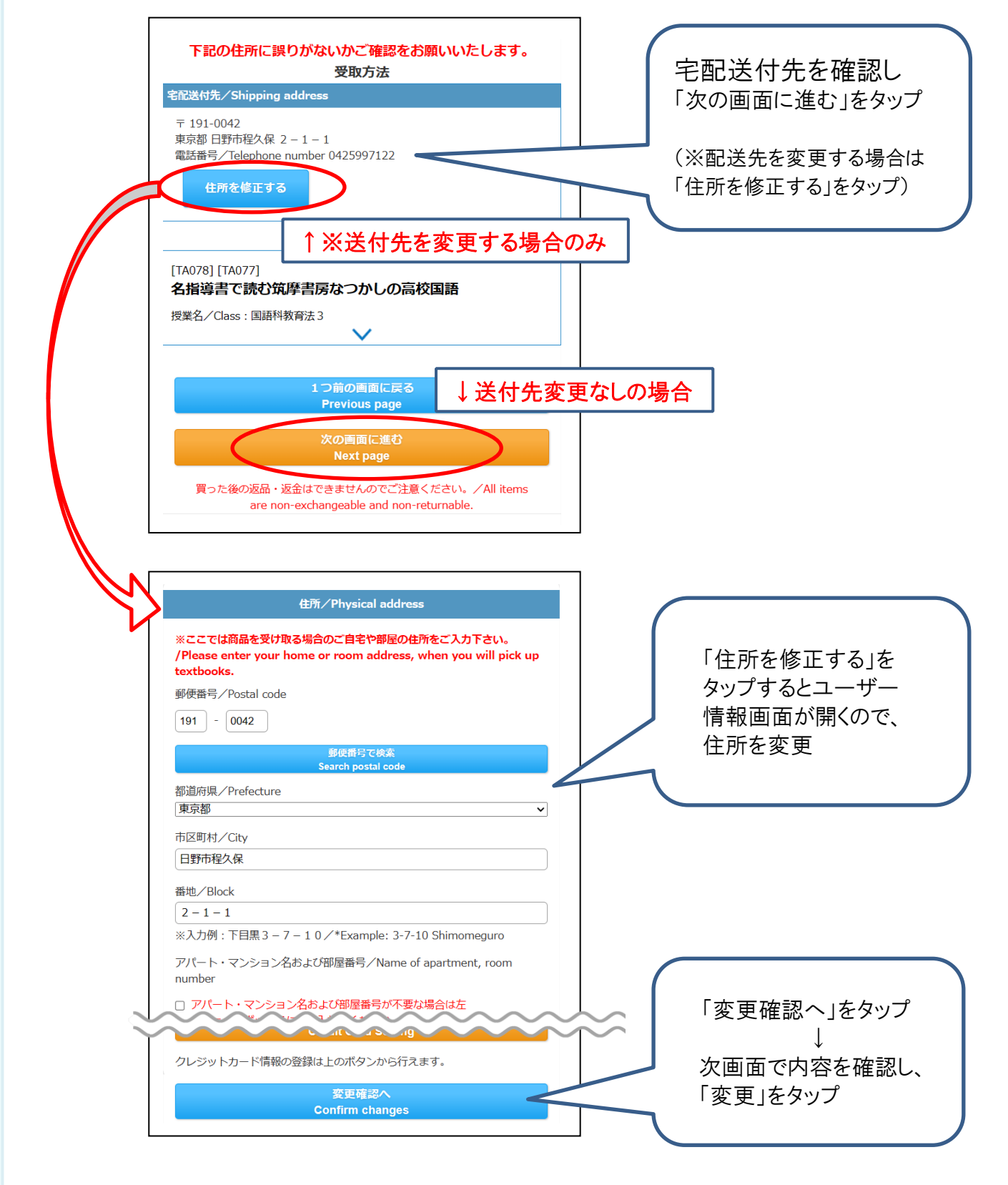

#### ! 必ず受け取り可能な住所を入力してください

・MyKiTS にご登録の住所に配送します。引っ越し等で住所の変更があった場合は 先に「ユーザー情報画面」より新しい住所に変更してからご注文ください。

・お届け先を変更せずに転送となった場合、配送料が追加で発生する場合がございます。

## 5-1、ご注文・お支払い方法選択(クレジットカード支払いの場合)

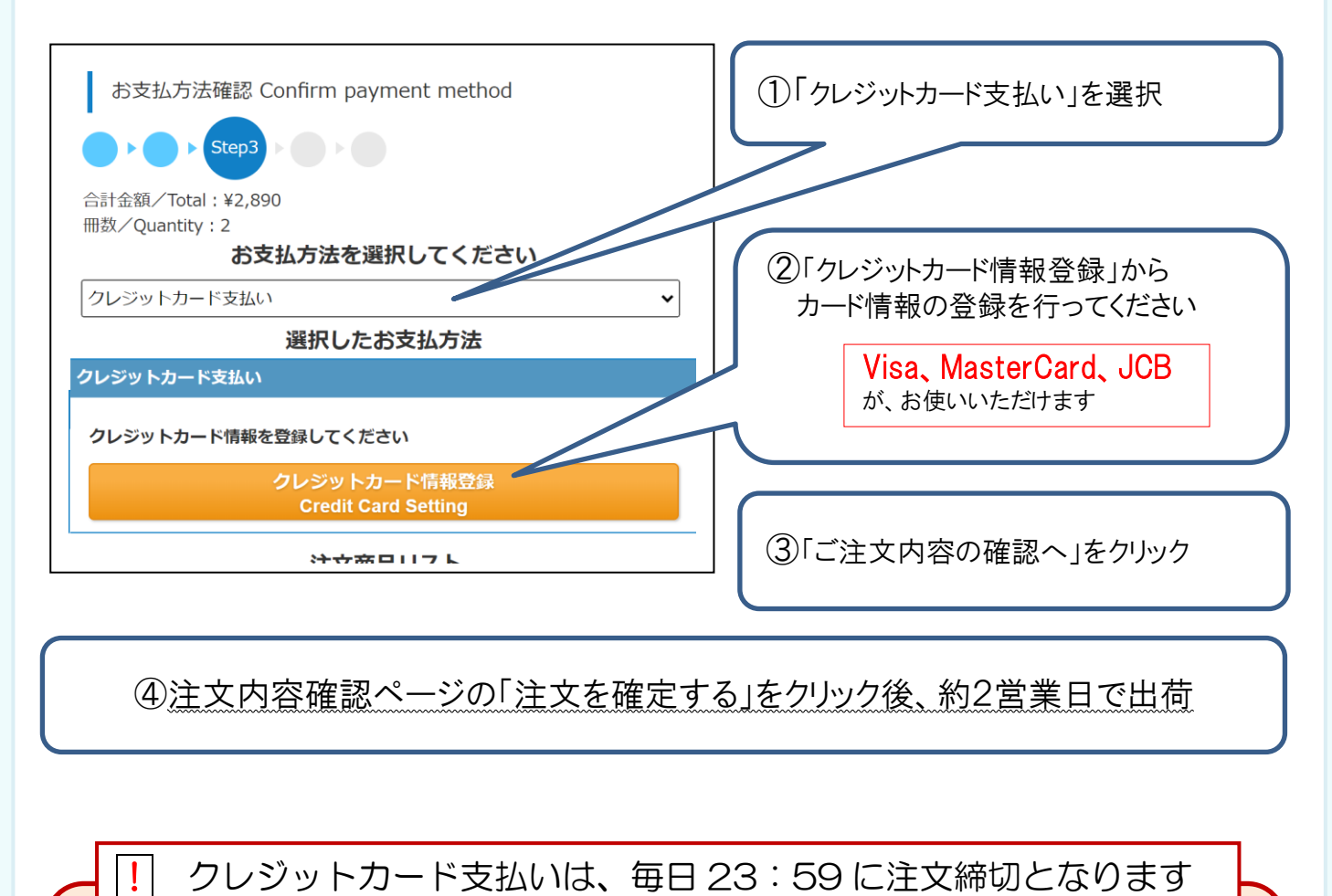

毎日 23:59 に当日分の注文を締め切り、1 回分の配送として順次発送しています。

1分でも日をまたがって注文した場合、配送手数料が都度かかります。 履修登録をよく確認して、ご注文は1回にまとめるなどしてご利用ください。

一括払いのみです

1

分割やその他のお支払い方法はお選びいただけません。

|!| 2024 年以降、デビットカードは登録・使用できなくなりました

過去にデビットカードを登録・お支払いされた方は、別のクレジットカードの再登録をお 願いいたします。

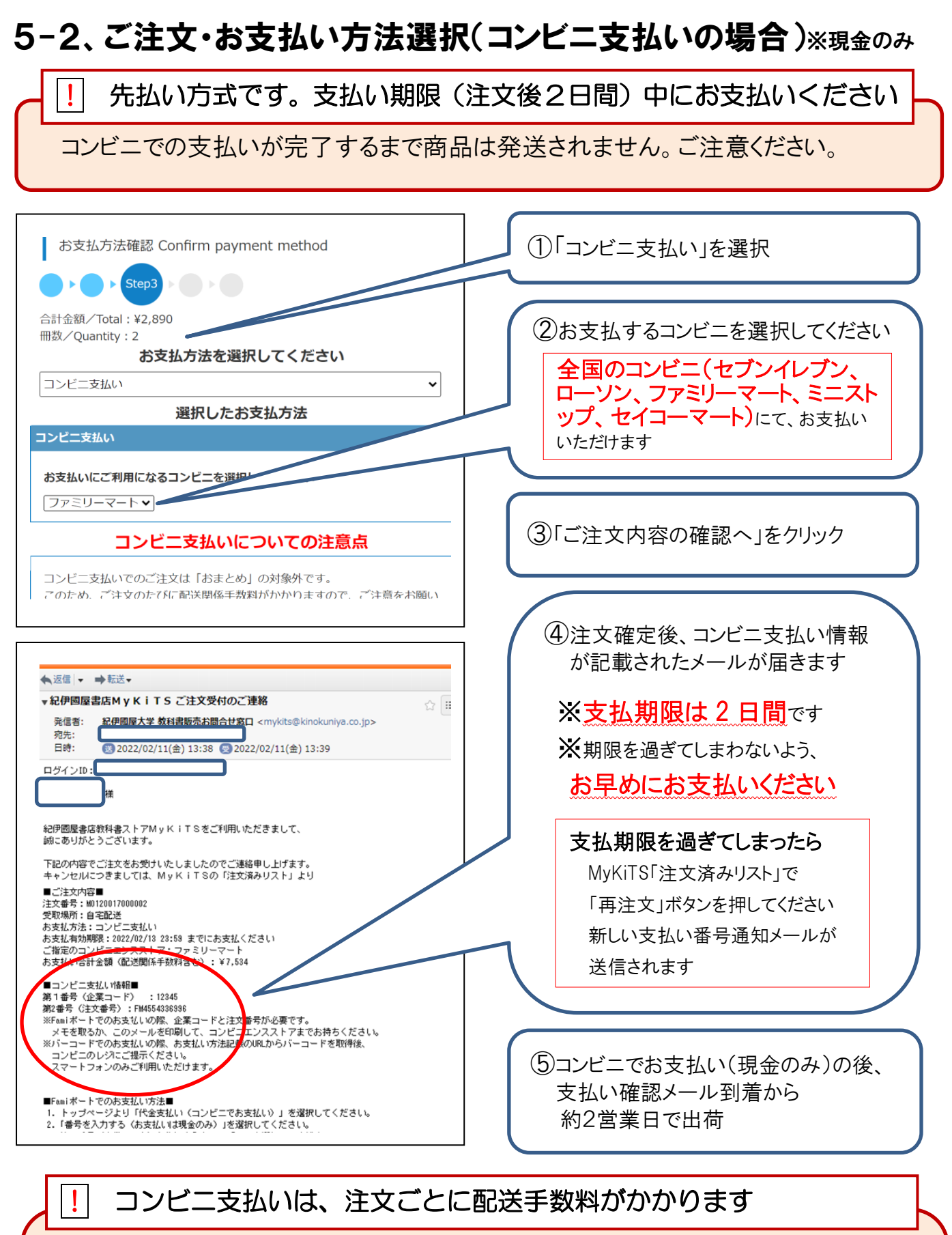

同日のご注文であっても、配送手数料が都度かかります。
 履修登録をよく確認して、ご注文は1回にまとめるなどしてご利用ください。
 例)午前中にコンビニ支払いで1冊注文し、同じ日の午後にコンビニ支払いで1冊追加注文した場合、別々の注文とみなされてそれぞれに配送手数料がかかります。
 ※誤って1冊ずつご注文確定された場合、コンビニでお支払いする前にブックセンターにご相談ください。

## 6、お届けについて

- ① 佐川急便がお届けします。
- ② 宅配伝票番号は、MyKiTS の「注文済みリスト」または発送完了メールで確認できます。
- ③ 受け取り日時の指定はできません。ご不在時には不在連絡表をもとに再配達をご依頼ください。
- ④ 佐川スマートクラブにご登録いただくと受け取り日・時間の変更が可能です。

ご登録はこちら→ <u>https://www.sagawa-exp.co.jp/service/smartclub/</u>

### 7、教科書の店頭販売について

① MyKiTS ご注文受付期間中は、MyKiTS に登録されている教科書はブックセンターの店頭では 販売いたしません。

また、MyKiTSご注文受付期間終了後、すぐに店頭販売する事はありません。必要な教科書の ご購入は MyKiTS をご利用ください。

② 各種「学習指導要領」は、ブックセンター店頭で販売いたします。

明星大学ブックセンター 大学会館(22号館)1階

平日 9:00~16:30 営業(土日休業/祝日等は大学の学事日程に準じる)

| Q1 | 注文した書籍を<br>キャンセルできます<br>か?                        | クレジット支払い⇒注文確定の当日(23:59 締切まで)のみキャンセル操作可。<br>コンビニ支払い ⇒お支払い前であればキャンセル操作可。<br>※上記以降は返品・返金はできません。お間違いのないようご購入ください。<br>※電話、メールでのキャンセルはお受けできません。                                                                    |
|----|---------------------------------------------------|----------------------------------------------------------------------------------------------------|
| Q2 | 注文した書籍が届き<br>ません                                  | ご注文書籍に品切れがある場合、代金はご注文時に全額頂戴し、後日書籍が入荷次第、別途送料無料にてご登録の住所に送付いたします。                                                                                                    |
| Q3 | 領収書の発行はでき<br>ますか?                                 | クレジット支払い⇒明星大学ブックセンターへお問合せください。<br>ブックセンターMAIL meisei-text@kinokuniya.co.jp<br>コンビニ支払い ⇒ <b>コンビニで発行された領収書(レシ-ト)が正式な領収書</b> です。<br>※コンビニ支払いではブックセンターにて領収書の発行ができません。ご了承ください。<br>※ご注文品の明細は、別途書籍に同封しております。        |
| Q4 | 新規ユーザー登録時<br>「このメールアドレス<br>は本サイトで使用で<br>きません」と出ます | <ol> <li>こ入力のメールアドレスは既に MyKiTS 登録済みです。ログイン画面へお進み<br/>ください。</li> <li>他大学などで既に MyKiTS にご登録いただいている場合は、別のメールアドレ<br/>スで新規にご登録いただくか、明星大学ブックセンターへお問合わせください。<br/>ブックセンターMAIL meisei-text@kinokuniya.co.jp</li> </ol> |

## 8、よくあるご質問

| Q5  | 新規ユーザー登録時<br>MyKiTS ユーザー登<br>録用 URL を記載した<br>メールが届きません        | <ol> <li>メールアドレスに間違いがないか、いま一度ご確認ください。</li> <li>、迷惑メールフォルダに入っていないか、ご確認ください。</li> <li>、受信拒否設定の見直しをお願いいたします。</li> <li>※「@kinokuniya.co.jp」からのメールを受信できるように設定してください。</li> </ol>                                                                        |
|-----|---------------------------------------------------------------|----------------------------------------------------------------------------------------------------|
| Q6  | 新規ユーザー登録時<br>「使用できない文字<br>が含まれています」と<br>表示されます                | <ol> <li>メールアドレス欄に使える文字は半角英数のみです。アルファベットの大文字<br/>と小文字は区別されます。</li> <li>②、 @やアルファベットが全角だったり、アドレス欄に半角スペースが入っていたり<br/>するとエラーとなります。</li> <li>③、 「ログインIDの確認」にメールアドレス以外の文字列を記入するとエラーとなります。</li> </ol>                                                   |
| Q7  | シラバスに載ってい<br>るのに MyKiTS では<br>見つかりません                         | <ol> <li>1、まずは時間割コードのみで検索してください。時間割コードで見つからない場合は、<br/>書名のみ・先生の名前のみなど、なるべく少ない条件で再度検索してください。</li> <li>2、再度検索しても該当の授業名が見つからなかった場合は、初回の授業時や、明<br/>星 LMS の「個別指導コレクション」などで、科目担当の先生に直接確認をしてください。明星 LMS(履修した授業のコース)は、勉天で履修登録した翌日から利用可能<br/>です。</li> </ol> |
| Q8  | シラバスの「テキス<br>ト、教材、参考図書<br>の内、購入が必要な<br>もの」と、販売内容<br>が異なっています。 | ー部異なっている場合がありますが、MyKiTS では担当の先生に確認の上、販売をしています。ご心配な方は初回授業時や、明星 LMS の「個別指導コレクション」などで、科目担当の先生に直接確認してからご購入ください。                                                                                                    |
| Q9  | 他の学年の教科書<br>は買えますか?                                           | 学年に関わらず、MyKiTS の注文画面からご購入いただけます。                                                                                                    |
| Q10 | 注文後、コンビニ支<br>払いの期限が過ぎて<br>しまいました。                             | MyKiTS ユーザートップ>注文済みリストから『再注文』ボタンを押してください。                                                                                                    |
| Q11 | 家族のクレジットカー<br>ドでも使えますか?                                       | ご家族所有カードでもご利用可能です(事前の同意が必要です)。                                                                                                    |
| Q12 | 明星カード(大学公<br>式クレジットカード )<br>は使えますか?                           | ご利用可能です。ただし、MyKiTSでご利用の場合、明星大学出版部発行のテキストの割引は適用されません。                                                                                                    |
| Q13 | 注文履歴を確認した<br>いのですが?                                           | MyKiTS 注文受付期間は、注文済リスト画面で確認ができます。<br>受付終了後は、MyKiTS へのアクセスができませんので、注文確定メールの保<br>存をお勧めいたします。または、お届け時に同梱の「お買い上げ明細」を捨てずに<br>保管ください。                                                                                                    |

その他詳しいご案内は、MyKiTS内のFAQをご覧ください。

直接返信をご希望の方は、氏名・学籍番号を明記の上、メールにてお問合せください。

meisei-text@kinokuniya.co.jp

※ブックセンターにて電話でのお問合せを承ることができません。お問合せはメールにてお願いいたします。